### Elemento de mando v menú

- 1 Nombre del submenú
- 2 Símbolo del submenú
- 3 Temporizador activado
- 4 Hora
- 5 Botón de inicio inmediato
- 6 Botón de mando
- \*: si está disponible

# œ -D 🔟 X Calefacción (-)ebasto

### Botones y control

### Botón Control y función

Botón de inicio inmediato (5) con indicación de estado.

Botón de mando (pulsador y botón giratorio) (6) para seleccionar y confirmar la función seleccionada.

### Función «Atrás»

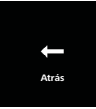

La función «Atrás» sirve para salir del menú seleccionado. Se guardarán los ajustes y se mostrará el nivel del menú inmediatamente superior.

| 4 Símb                                  | bolos                                                |              |                                                  |  |  |  |
|-----------------------------------------|------------------------------------------------------|--------------|--------------------------------------------------|--|--|--|
| Símbolo                                 | Descripción                                          | Símbolo      | Descripción                                      |  |  |  |
| $\mathfrak{O}$                          | Menú Temporizador                                    | R            | Menú Ventilación                                 |  |  |  |
| <u> </u>                                | Menú Calefacción                                     | ţ.           | Menú Ajustes                                     |  |  |  |
| 33                                      | Nivel de calefacción normal                          | 3            | Nivel de calefacción Eco                         |  |  |  |
| <b>\$</b> \$\$                          | Nivel de calefacción Boost<br>(Calentamiento rápido) |              | Velocidades del ventilador (nivel<br>1 - 4)      |  |  |  |
| +                                       | Añadir tiempo                                        | $\checkmark$ | Activar temporizador                             |  |  |  |
| ×                                       | Desactivar temporizador                              |              | Borrar un temporizador                           |  |  |  |
| t d d d d d d d d d d d d d d d d d d d | Borrar todos los temporiz-<br>adores                 | Т            | Temporizador activo                              |  |  |  |
| Ф                                       | Inicio inmediato                                     |              | Día de la semana                                 |  |  |  |
| $\bigcirc$                              | Hora                                                 | ۲            | Idioma                                           |  |  |  |
| °C °F                                   | Unidad de temperatura                                | $\mathbf{O}$ | Día/Noche                                        |  |  |  |
| <b>(i)</b>                              | Información de sistema                               | $\triangle$  | Mensaje de error                                 |  |  |  |
| ゥ                                       | Reiniciar                                            | Je           | Indicación de servicio (contactar con un taller) |  |  |  |
| •                                       | Izquierda                                            | 4            | Atención                                         |  |  |  |

| Símbolo | Descripción           | Símbolo | Descripci  |
|---------|-----------------------|---------|------------|
| -       | Atrás                 |         | Derecha    |
| AM PM   | Formato 12 horas      | ок      | Símbolo d  |
| +-      | Subtensión            | ADR     | Indicaciór |
| $\land$ | Corrección de altitud |         |            |

A temperaturas por debajo de -20 °C se activará la función de protección de la pantalla. La pantalla y la iluminación de fondo se apagarán, y el estado de la calefacción se mostrará por medio de los LED de estado. El calefactor puede encenderse y apagarse sin limitaciones mediante el botón de inicio inmediato

### Encender y apagar mediante el botón de inicio inmediato

La función «inicio inmediato» permite activar la calefacción o la ventilación con solo pulsar un botón. El tiempo de funcionamiento, la temperatura y el modo de calefacción pueden predefinirse en los ajustes, en el elemento de menú «Ajustar inicio inmediato».

- ▶ Pulsar el botón de inicio inmediato (5).
- Se activará la calefacción o la ventilación.
- El botón de inicio inmediato (5) se ilumina cuando el calefactor está en funcionamiento:
- Verde (calefacción)
- Azul (ventilación)

Pulsando el botón de inicio inmediato (5), la calefacción o la ventilación se pueden desactivar de forma anticipada en cualquier momento.

de confirmación

n ADR

### Encender y apagar mediante el menú Encender la calefacción mediante el menú

 $\checkmark$  En el menú principal se ha seleccionado el menú Calefacción III.

→ Pulsar el botón de mando (6). En función del calefactor instalado, será necesario ajustar el nivel de calefacción, la temperatura deseada o el tiempo de funcionamiento. Siga las indicaciones del menú.

El ajuste se selecciona girando el botón de mando. La selección se confirma pulsando el botón de mando. Una vez realizados todos los aiustes, se activará la calefacción.

Pulsando el botón de inicio inmediato (4), la calefacción se puede desactivar de forma anticipada en cualquier momento.

### Encender la ventilación mediante el menú (opcional)

✓ En el menú principal se ha seleccionado el menú Ventilación 22.

→ Pulsar el botón de mando (6).

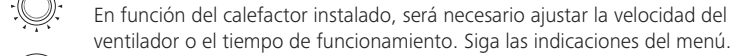

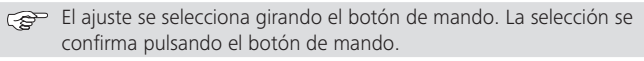

Una vez realizados todos los ajustes, se activará la ventilación.

Pulsando el botón de inicio inmediato (5) durante el funcionamiento, la ventilación se puede desactivar de forma anticipada en cualquier momento.

### Temporizador

Esta función no está disponible en el modo ADR (transporte de mercancías peligrosas).

 $\checkmark$  En el menú principal se ha seleccionado el menú Temporizador  $\mathfrak{D}$ .

·☆ ► Pulsar el botón de mando (6).

🖙 En la pantalla se muestra «añadir tiempo» (si todavía no se ha creado ningún temporizador).

Pulsar el botón de mando para añadir un nuevo temporiz-

Para programar el temporizador, se debe introducir el día de la semana, la hora de encendido y la hora de apagado deseados. Siga las indicaciones del menú.

> Una vez realizados todos los ajustes, el temporizador programado se memorizará y se mostrará en la pantalla.

Pulsar el botón de mando para activar el temporizador programado

En la pantalla se muestra «activar».

Pulsar el botón de mando para confirmar la activación.

Todos los temporizadores programados pueden desactivarse, editarse o borrarse. Si se selecciona el símbolo «Temporizador» en el menú principal, en la pantalla se mostrarán cronológicamente todos los temporizadores creados. Tras seleccionar el temporizador deseado, se podrá acceder a las funciones «activar», «desactivar», «editar» y «borrar».

### Indicaciones importantes acerca de las instrucciones de uso y montaie

### PELIGRO

- No ponga el calefactor en funcionamiento en espacios cerrados, ya que conlleva riesgo de intoxicación y asfixia.
- El maneio, instalación o reparación incorrectos de los calefactores y elementos gravedad o incluso la muerte.
- contenidas en estas.
- Montaje por personal no cualificado
- Mal uso
- Webasto
- Utilización de recambios no originales
- Modificación del calefactor sin el consentimiento de Webasto
- Sustituir siempre el elemento de mando completo en caso de fallo.

### Uso previsto

El elemento de mando MultiControl | SmartControl sirve para controlar los calefactores de agua o aire de Webasto destinados al precalentamiento del habitáculo y el motor. El elemento de mando MultiControl | SmartControl está autorizado actualmente para su conexión con determinados calefactores de agua o aire de Webasto.

# Lun 1 07:30

añadir tiempo

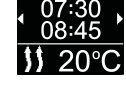

Lun 1

07:30 08:45

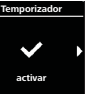

Antes de volver a llenar el depósito de combustible, apague siempre el calefac-

de mando de Webasto pueden ocasionar incendios o la fuga de monóxido de carbono, que es un gas letal. Que pueden llegar a provocar lesiones de

Webasto se exime de toda responsabilidad por daños y defectos derivados del incumplimiento de las instrucciones de montaje y de uso, o de las indicaciones

Dicha exoneración de responsabilidad es especialmente válida en caso de:

- Reparaciones realizadas por un taller de servicio técnico no autorizado por

### 10 Disposiciones legales para el montaje

7319

Reglamento

Números de autorización de tipo para MultiControl | SmartControl

Compatibilidad electro- CEPE R10 (E1) 04 magnética

MultiControl | SmartControl

### ΝΟΤΑ

\_\_\_\_\_

\_\_\_\_\_

Las disposiciones de estas normativas son vinculantes en el ámbito de validez del Reglamento de la UE 2018/858, y deberán cumplirse también en aquellos países donde no se disponga de directivas específicas.

### IMPORTANTE

El incumplimiento de las instrucciones de montaie conllevará la invalidación de la autorización de tipo del calefactor, así como de la homologación del vehículo.

### ΝΟΤΑ

Los vehículos que dispongan de una autorización de tipo de la UE no necesitarán registrarse, de conformidad con el art. 19, apartado 4 del anexo VIII b de la Ley alemana de circulación. Debe cumplirse el reglamento de matriculación de cada país.

### 11 Montaje

- Encontrará información detallada en las instrucciones de uso y las instrucciones de montaje. Los documentos están disponibles en el DVD entregado como parte del suministro.
- Instalar y conectar del mazo de cables; véase el capítulo "12 Conexiones eléctricas"
- Instalar y conectar MultiControl | SmartControl.

### 12 Conexiones eléctricas

### PELIGRO

### Manipulación indebida

Peligro de cortocircuito debido a daños en los cables por bordes afilados. Colocar una protección contra la abrasión en los bordes afilados.

### Denominación de los bornes

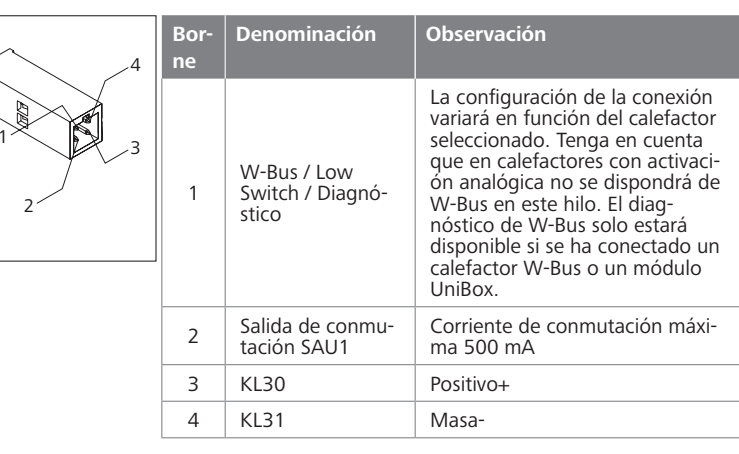

### 13 Dimensiones

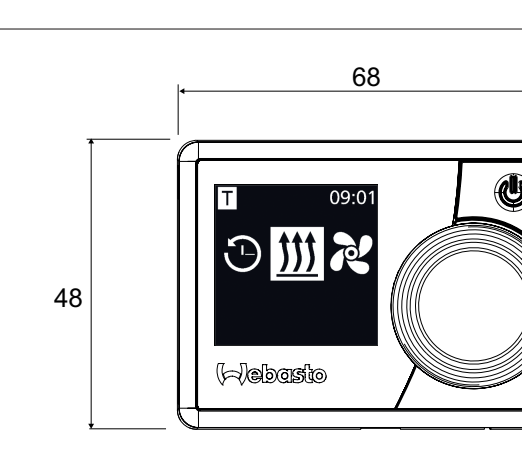

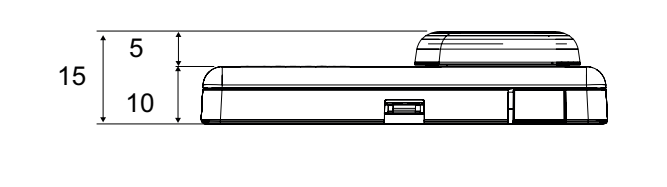

### 14 Declaración de conformidad

Declaración CE de conformidad y declaración UKCA de conformidad

El MultiControl | SmartControl ha sido desarrollado, fabricado, probado y suministrado de conformidad con las directrices, disposiciones y normas relevantes de seguridad, CEM v sostenibilidad medioambiental.

Webasto declara que el producto MultiControl | SmartControl se fabrica y suministra de conformidad con las directrices y disposiciones. La declaración de conformidad CE completa y la declaración de conformidad UKCA completa está disponible en el área de descargas https://dealers.webasto.com.

Si necesita esta documentación en otro idioma, le rogamos que se ponga en contacto con su distribuidor local de Webasto. Puede encontrar el distribuidor más cercano en: https://dealerlocator.webasto.com/es-es.

Si quiere dejar algún comentario (en inglés o alemán), le rogamos que envíe un correo electrónico al: feedback2tdt@webasto.com

## Guía rápida

MultiControl | SmartControl

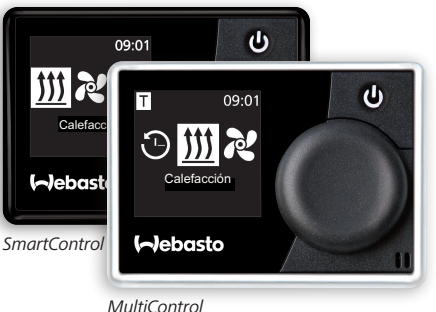

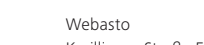

Kraillinger Straße 5 82131 Stockdorf Germany

Europe, Asia Pacific

Webasto Thermo & Comfort UK Ltd Webasto House White Rose Way Doncaster Carr South Yorkshire DN4 5JH United Kinadom

UK only:

www.webasto.com

Encontrará las instrucciones de uso detalladas están disponibles en www.webasto.com.

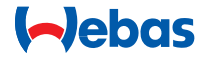